## **Mimecast Mobile App**

05/07/2024 3:49 pm EDT

A simple breakdown on how to use the Mimecast Mobile App.

## **Mimecast Mobile App**

Mimecast Mobile is available on the following platforms: iOS, Android

If you're using an iPhone go to the App Store; using an Android device go to Google Play Store – Search Mimecast Mobile and download the app.

- Launch the app
- Select "Add Account"
- Enter your email address

| <pre>#Back to X</pre> | ack to App Store 2:03 PM ● 2:075 mm<br>C Add an Account |    |     |   |   |   |     |      |
|-----------------------|---------------------------------------------------------|----|-----|---|---|---|-----|------|
| mimecast mobile       |                                                         |    |     |   |   |   |     |      |
| Enter your Email      |                                                         |    |     |   |   |   |     |      |
|                       |                                                         |    |     |   |   |   |     |      |
|                       |                                                         |    |     |   |   |   |     |      |
| qwertyuiop            |                                                         |    |     |   |   |   |     |      |
| a                     | s                                                       | d  | f   | g | h | j | k   | 1    |
| $\diamond$            | z                                                       | x  | с   | ۷ | b | n | m   |      |
| 123                   | ٢                                                       | 56 | ace |   | @ |   | ret | turn |

• Enter your password (password could be domain or email)

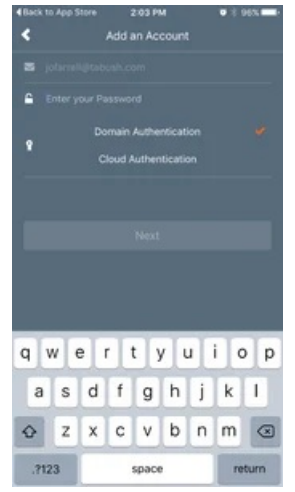

- Create a 6 digit pin
- Enter it twice (or use fingerprint/face ID where applicable)
- •

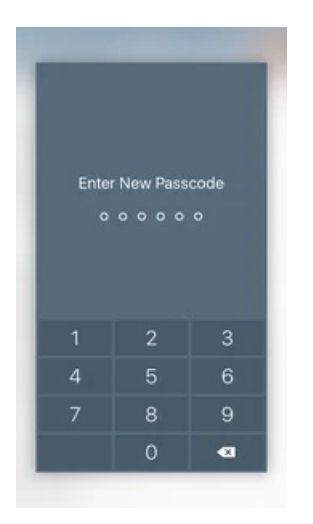

## Once the pin is created, you'll have access to:

- Personal On Hold Messages (check messages flagged as SPAM)
- Managed Senders

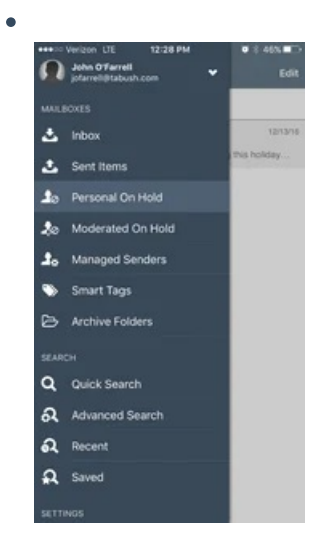

• Select the message you would like to view

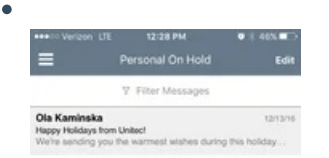

Once the message is selected, choose thumbs up (message is not SPAM) then select one of the following:

• Release Email & Permit Address

• Release Email & Permit Domain

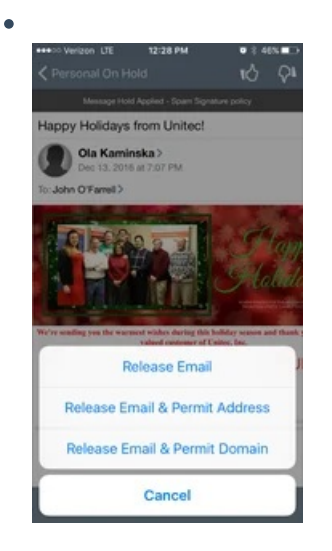

## Or choose thumbs down (message is SPAM) then select one of the following:

- Reject Email & Block Address
- Reject Email & Block Domain

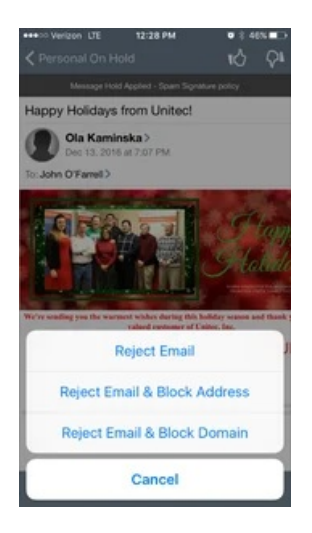

Need More Help? Click Here!